## Roger Access Control System 5v2

Nota aplikacyjna nr 013

Wersja dokumentu: Rev. C

# Integracja Galaxy (Honeywell)

Uwaga: Niniejszy dokument dotyczy RACS 5 v2.1.2 lub nowszy

## **Wprowadzenie**

System RACS 5 oprócz uniwersalnej integracji sprzętowej opisanej w nocie AN027 umożliwia również integrację programową z systemem alarmowym firmy Honeywell wykorzystującym centrale alarmowe serii Galaxy Dimension. W takim układzie komunikację systemu kontroli dostępu z systemem alarmowym zapewnia Serwer kontrolerów wirtualnych (usługa Windows) z pakietu oprogramowania RogerSVC funkcjonujący na komputerze z systemem Windows. System alarmowy może obejmować wiele central, z których każda musi być wyposażona w moduł E080-08. Integracja z centralami alarmowymi Galaxy wymaga wykupienia licencji.

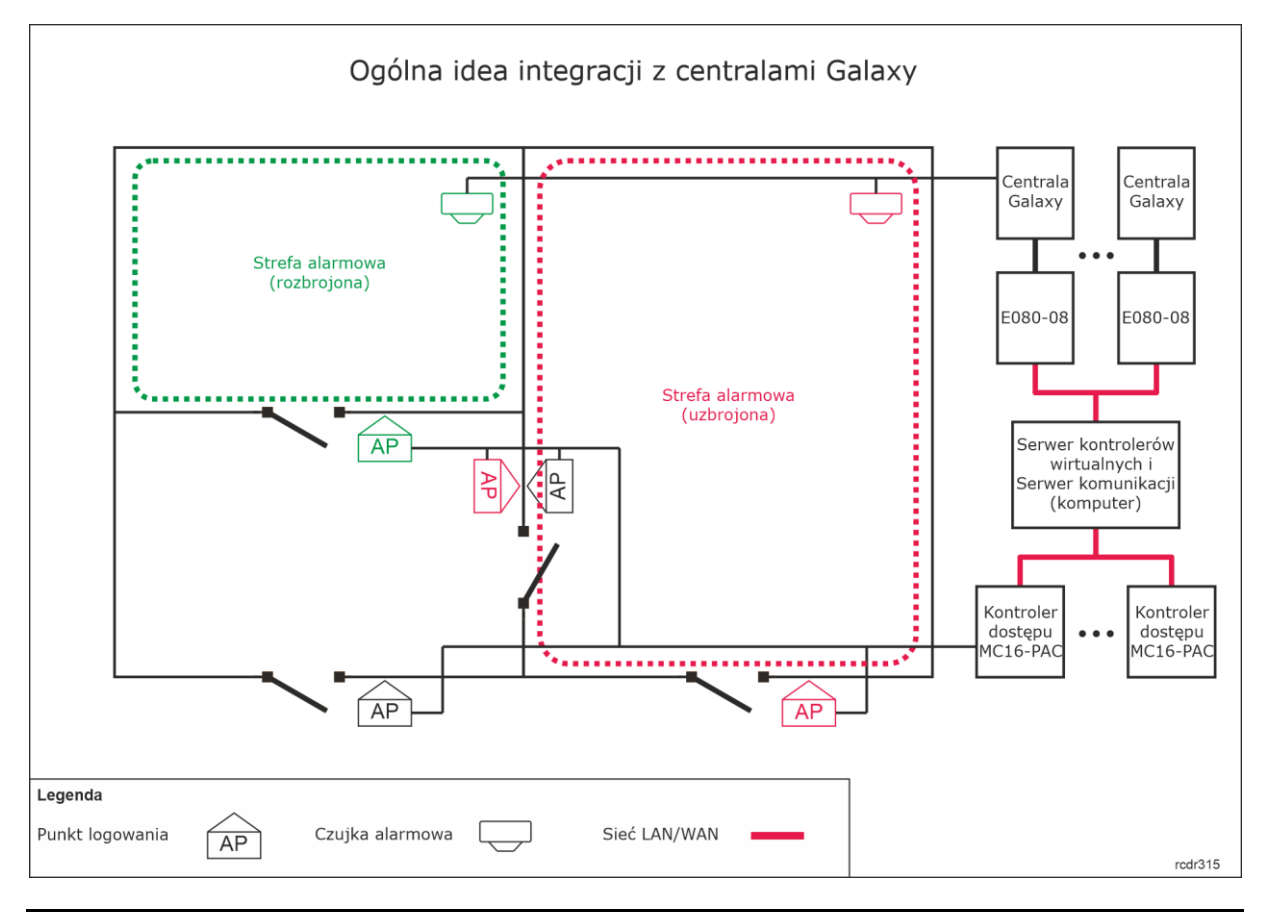

Uwaga: W systemie alarmowym Galaxy, strefy z liniami wejściowymi, do których podłączone są czujkami nazywane są Grupami. W niniejszej nocie oraz w oprogramowaniu VISO wspomniane Grupy są nazywane Strefami alarmowymi.

Idea integracji polega na powiązaniu Stref alarmowych systemu RACS 5 obejmujących Punkty identyfikacji (czytniki) ze Strefami alarmowymi systemu Galaxy obejmującymi czujki. W praktyce funkcjonuje to w taki sposób, że dzięki integracji stan uzbrojenia/rozbrojenia danego czytnika lub czytników jest taki sam jak stan uzbrojenia/rozbrojenia powiązanej czujki lub czujek. Można wiec powiedzieć, że integracja:

- Ułatwia obsługę obu systemów bo można sterować ich Strefami alarmowymi za pomocą urządzeń jednego z systemów np. za pomocą czytników systemu RACS 5.
- Pozwala ostrzec użytkownika o uzbrojeniu czujek alarmowych w danej strefie bo powiązane z nimi czytniki mogą prezentować stan uzbrojenia za pomocą swoich wskaźników LED.
- Pozwala zapobiegać niepotrzebnym alarmom bo wejście do strefy z uzbrojonymi czujkami alarmowymi może być blokowane przez będące w tym samym stanie uzbrojenia czytniki a z kolei ich rozbrojenie w celu uzyskania dostępu będzie jednocześnie rozbrajało czujki systemu alarmowego.

Dodatkowo dzięki integracji istnieje możliwość śledzenia stanów i alarmów Galaxy w monitorach i na Mapach oprogramowania VISO jak też wydawanie z jego poziomu komend zdalnych do systemu alarmowego. Integracja z centralami Galaxy może być również wykorzystywana w Systemie zarządzania bezpieczeństwem VISO SMS. Więcej informacji na ten temat podano w nocie aplikacyjnej AN055.

## Konfiguracja systemu alarmowego Galaxy

#### Ustawienia integracyjne

Skonfiguruj system alarmowy Galaxy zgodnie z instrukcjami i zaleceniami producenta. Na poniższych zrzutach ekranu przedstawiono parametry systemu alarmowego, które są istotne z punktu widzenia integracji. Zrzuty pochodzą z oprogramowania Galaxy Remote Servicing Suite (RSS). Jednocześnie podane zostały także na czerwono numery poszczególnych parametrów do wykorzystania w przypadku ręcznej konfiguracji centrali za pomocą klawiatury np. CP037.

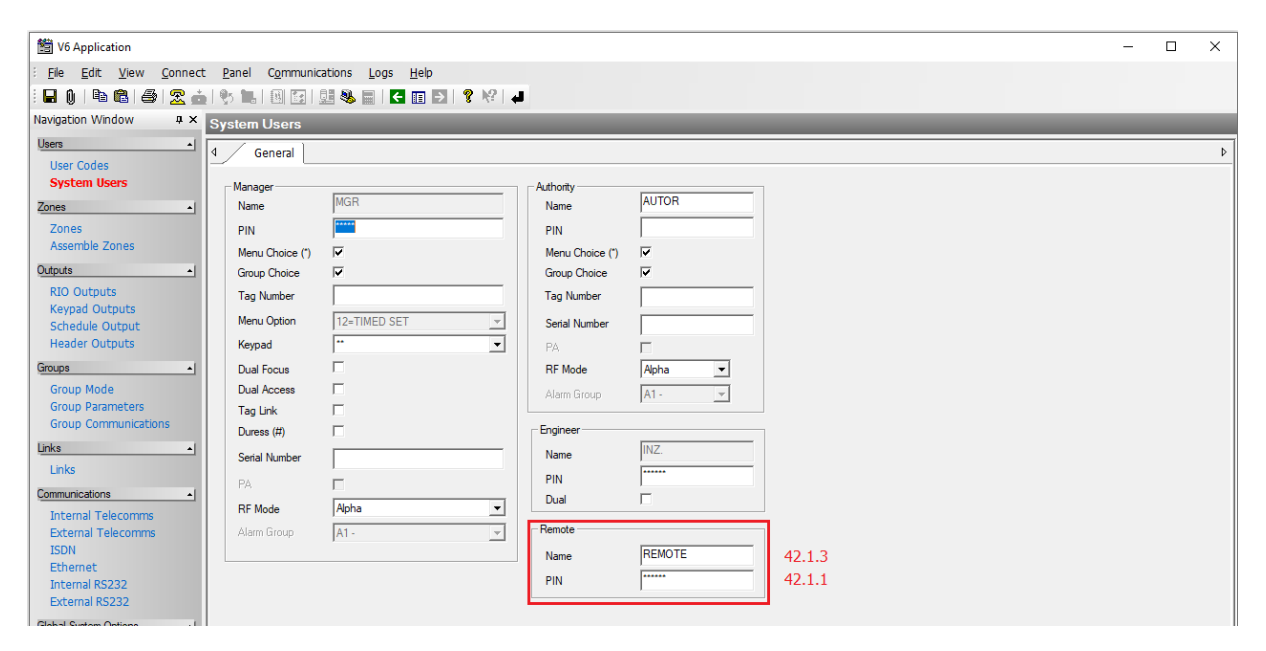

W tym oknie można zmienić domyślny PIN=543210 do komunikacji zdalnej na własny 6 cyfrowy PIN. W nocie będzie stosowany domyślny PIN.

| 1 V6 Application                  |                    |                                |                    |                     |        |       | × |
|-----------------------------------|--------------------|--------------------------------|--------------------|---------------------|--------|-------|---|
| File Edit View Connect            | Panel Communicatio | ns Loas Help                   |                    |                     |        |       |   |
|                                   |                    |                                |                    |                     |        |       |   |
|                                   |                    |                                |                    |                     |        | <br>_ |   |
|                                   | Ethernet           |                                |                    |                     |        |       |   |
| User Codes                        | d General Ren      | note Access Reporting Triggers |                    |                     |        |       | Þ |
| System Users                      | - Module Config    |                                | Comm Fail          |                     |        |       |   |
| Zones 🔺                           | IP Address         | 192 . 168 . 11 . 123 56.4.1.1  | Number Of Attempts | 3                   |        |       |   |
| Zones                             | Gateway IP Address | 192 . 168 . 11 . 1 56.4.1.3    | Line feil          |                     |        |       |   |
| Assemble Zones                    | Network Mask       | 255 . 255 . 255 . 0 56.4.1.4   | Network            | Available           |        |       |   |
| RIO Outputs                       | Site Name          | TW-460(1)                      | Signal             | Primary 💌           |        |       |   |
| Keypad Outputs                    | - Autotest         |                                | Encrypt            |                     | ]      |       |   |
| Schedule Output<br>Header Outputs | Hours              | 0                              | Alarm Report       | Alarm Mon           |        |       |   |
| Groups 🔺                          | Minutes            | 0                              | Remote Access      | SIA Control         |        |       |   |
| Group Mode                        | Interval           | 0 hours                        | Backup Module      | Off 👻               | ]      |       |   |
| Group Parameters                  | - Heartheat        |                                | - SIA Control      | , _                 | 1      |       |   |
| Links                             | Hours              | 0                              | SIA IP Address     | 192 . 168 . 11 . 13 | 56.4.8 |       |   |
| Links                             | Minutes            | 1                              |                    |                     | -      |       |   |
| Communications •                  | ISOM               |                                | GPRS Network       |                     | 1      |       |   |
| Internal Telecomms                | Enable             |                                | Access Point Name  |                     |        |       |   |
| ISDN                              | Server URL         | https://isom.galaxy.mymaxproc  | I                  |                     |        |       |   |
| Ethernet                          | Server Port        | 443                            | Login              |                     |        |       |   |
| External RS232                    | Proxy IP / URL     |                                |                    |                     |        |       |   |
|                                   |                    |                                | Password           |                     |        |       |   |

W polu *Module Config* zdefiniowane są parametry sieciowe modułu E080-08 wykorzystywanego do komunikacji z centralą za pomocą sieci Ethernet. W polu *SIA IP Address* ustawia się adres IP komputera na którym działa Serwer kontrolerów wirtualnych z pakietu oprogramowania RogerSVC systemu RACS 5.

| 簡 V6 Application       |                                    |                    |               |   |          | _ | × |
|------------------------|------------------------------------|--------------------|---------------|---|----------|---|---|
| Eile Edit View Connect | Panel Communications Logs          | Help               |               |   |          |   |   |
|                        |                                    |                    |               |   |          |   |   |
|                        | 🏷 🔤 🖾 🔝 🐨 💌 🗖                      |                    |               |   |          |   |   |
| Navigation Window 4 ×  | Ethernet                           |                    |               |   |          |   |   |
| Users                  | General <sup>V</sup> Remote Access | Reporting Triggers |               |   |          |   | Þ |
| System Users           | Remote Access                      |                    |               |   |          |   |   |
| Zones 🔺                | Times                              | Any Time           | 56.4.3.1      |   |          |   |   |
| Zones                  | Mode                               | Direct Access      | 56.4.3.2      |   |          |   |   |
| Assemble Zones         | Call IP Address 1                  |                    | Port Number 1 | 0 | <b>•</b> |   |   |
| Outputs 1              | Coll ID Address 2                  | ,                  | Part Nambas 2 |   |          |   |   |
| RIO Outputs            | Call IP Address 2                  |                    | Port Number 2 |   |          |   |   |
| Keypad Outputs         | Call IP Address 3                  |                    | Port Number 3 | 0 |          |   |   |
| Header Outputs         | Call IP Address 4                  |                    | Port Number 4 | 0 |          |   |   |
| Groups                 | Call IP Address 5                  |                    | Port Number 5 | 0 |          |   |   |
| Group Mode             |                                    |                    |               |   |          |   |   |
| Group Parameters       |                                    |                    |               |   |          |   |   |
| Group communications   |                                    |                    |               |   |          |   |   |
|                        |                                    |                    |               |   |          |   |   |
| Communications         |                                    |                    |               |   |          |   |   |
| Loternal Tele commo    |                                    |                    |               |   |          |   |   |
| External Telecomms     |                                    |                    |               |   |          |   |   |
| ISDN                   |                                    |                    |               |   |          |   |   |
| Ethernet               |                                    |                    |               |   |          |   |   |
| Internal RS232         |                                    |                    |               |   |          |   |   |
| Global System Ontions  |                                    |                    |               |   |          |   |   |

W tym oknie definiowane są ograniczenia w zdalnym dostępie do centrali. Zalecane jest ustawienie nielimitowanego dostępu jak w oknie powyżej.

| 1 V6 Application                         |                                     |                                 |            |            | - | × |
|------------------------------------------|-------------------------------------|---------------------------------|------------|------------|---|---|
| Elle Edit View Connect                   | t <u>P</u> anel C <u>o</u> mmunicat | tions <u>L</u> ogs <u>H</u> elp |            |            |   |   |
| - 🖬 🕦 🖻 📾 🕿 🛓                            | •                                   | i 🥾 📄 🗲 🔲 B                     | <b>8</b> № |            |   |   |
| Navigation Window $P \times$             | Ethernet                            |                                 |            |            |   |   |
| Users                                    | 4 General Re                        | emote Access / Rep              | orting Tr  | iggers     |   | Þ |
| System Users                             | Alam Reporting                      |                                 |            |            |   |   |
| Zones 1                                  | Format                              | SIA                             | •          | 56.4.2.1   |   |   |
| Zones                                    | Level                               | 4                               | •          | 56.4.2.1.2 |   |   |
| Assemble Zones                           | Receiver                            | SINGLE                          | •          | 56.4.2.5   |   |   |
| Outputs 1                                | Protocol                            | TCP                             | •          | 56.4.2.8   |   |   |
| RIO Outputs<br>Keypad Outputs            |                                     |                                 |            |            |   |   |
| Schedule Output<br>Header Outputs        | Account                             | 13                              |            | 56.4.2.4   |   |   |
| Groups                                   | Primary IP Address                  | 192 . 168 . 11                  | . 13       | 56.4.2.2.1 |   |   |
| Group Mode                               | Primary Port Number                 | 10010                           |            | 56.4.2.2.2 |   |   |
| Group Parameters<br>Group Communications | Secondary IP Address                |                                 | •          |            |   |   |
| Linke 1                                  | Secondary Port Numbe                | er 0                            |            |            |   |   |
| Links                                    | Alarm Monitor                       |                                 |            |            |   |   |
| Communications                           | IP Address                          |                                 |            |            |   |   |
| Internal Telecomms                       | Port Number                         | 0                               |            |            |   |   |
| External Telecomms<br>ISDN               | Account Number                      |                                 |            |            |   |   |
| Ethernet                                 |                                     |                                 |            |            |   |   |
| Internal RS232                           |                                     |                                 |            |            |   |   |
| External RS232                           |                                     |                                 |            |            |   |   |
| Global System Options                    |                                     |                                 |            |            |   |   |

W tym oknie definiowane są parametry komunikacyjne i format zdarzeń pobieranych z centrali Galaxy. Parametr *Account* jest wymagany i służy on do rozróżniania poszczególnych central Galaxy w systemie. Wartość 13 jest przykładowa. W polu *Primary IP address* należy wprowadzić adres IP komputera na którym działa Serwer kontrolerów wirtualnych z pakietu oprogramowania RogerSVC systemu RACS 5. Port 10010 jest przykładowy ale ta sama wartość będzie musiała później być podana podczas konfiguracji połączenie w systemie RACS 5.

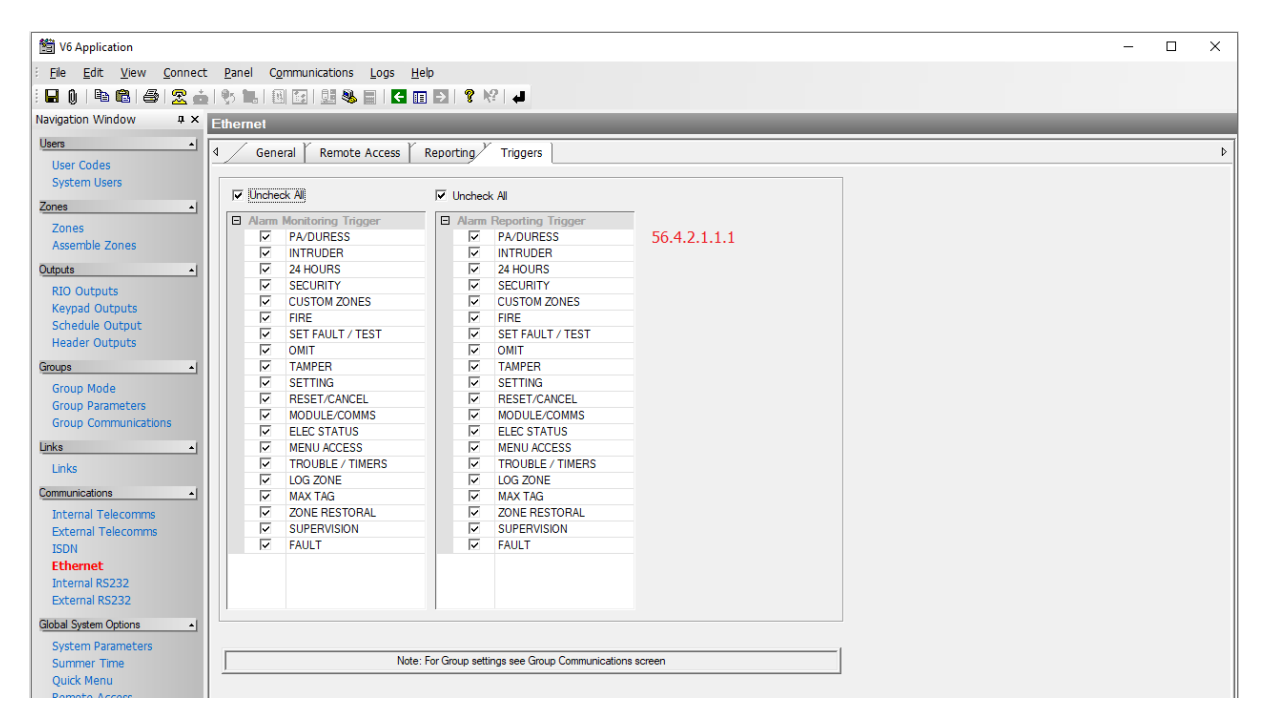

W tym oknie zaznacza się, które zdarzenia systemu alarmowego mają być transmitowane i w konsekwencji rejestrowane w systemie RACS 5. Zalecane jest zaznaczanie wszystkich zdarzeń.

| 📸 V6 Application                                                 | - | × |
|------------------------------------------------------------------|---|---|
| Ele Edit View Connect Panel Communications Logs Help             |   |   |
|                                                                  |   |   |
| Navigation Window 4 × Group Mode                                 |   |   |
| Users 1 General 2 General                                        |   | Þ |
| System Users Group Mode                                          |   |   |
| Zones<br>Assemble Zones                                          |   |   |
| Outputs  REPORT Outputs Schedule Output Header Outputs           |   |   |
| Groups<br>Group Mode<br>Group Parameters<br>Group Communications |   |   |

W tym oknie załącza się obsługę Grup systemu Galaxy. Integracja bazuje na powiązaniu Stref alarmowych systemu RACS 5 z Grupami (Strefami alarmowymi) systemu Galaxy. Jeżeli nie zostaną zdefiniowane Grupy z poszczególnymi czujkami to w ramach integracji nie będzie można przezbrajać poszczególnych czujek a jedynie wszystkie czujki na raz.

| M V6 Application       |                      |             |                          |             |                    |              | - | × |
|------------------------|----------------------|-------------|--------------------------|-------------|--------------------|--------------|---|---|
| File Edit View Connect | Panel Communications | Logs Help   |                          |             |                    |              |   |   |
|                        | . •. •. •. •. •. •.  |             |                          |             |                    |              |   |   |
| Navigation Window # ×  | Group Communication  |             |                          | _           | _                  |              |   |   |
| Unam d I               | Croup Communication. | 3<br>[      |                          |             |                    |              |   |   |
| Users                  | No. Description      | 4 Extern    | nal Telecom 📔 Internal 1 | Felecom 🚺 1 | SDN RS232 Ether    | met          |   | ₽ |
| User Codes             | Δ1<br>Δ2             | General     |                          |             |                    |              |   |   |
| System Users           | A3                   | Account No. | mbor 12                  |             |                    | 642121       |   |   |
| Zones •                | A4                   | Account Nu  |                          |             |                    | 30.4.2.1.2.1 |   |   |
| Zones                  | A5<br>A6             | IP Address  | 192 . 168 . 1            | 11 . 13 F   | Port Number 10010  |              |   |   |
| Assemble Zones         | A7<br>48             | •           | □ 56.4.2                 | .1.2.2      | 56.4.              | 2.1.2.3      |   |   |
| Outputs 1              |                      | Triggers    |                          |             |                    |              |   |   |
| RIO Outputs            |                      |             | L ΔII                    | Juncher     | L All              |              |   |   |
| Keypad Outputs         |                      | • Onchec    | K /N                     | I♥ Unchec   | K All              | _            |   |   |
| Schedule Output        |                      | Alarm       | Reporting Trigger        | E Alarm     | Monitoring Trigger |              |   |   |
| Header Outputs         |                      |             | PA/DURESS                | ×           | PA/DURESS          |              |   |   |
| Groups •               |                      |             | INTRUDER                 |             | INTRUDER           |              |   |   |
| Group Mode             |                      |             | 24 HOURS                 |             | 24 HOURS           |              |   |   |
| Group Parameters       |                      |             | CUSTOM ZONES             |             | CUSTOM ZONES       |              |   |   |
| Group Communications   |                      |             | FIRE                     |             | FIRE               |              |   |   |
|                        |                      |             | SET FAULT / TEST         |             | SET FAULT / TEST   |              |   |   |
| Links 🔺                |                      |             | OMIT                     |             | OMIT               |              |   |   |
| Links                  |                      |             | TAMPER                   | 1           | TAMPER             |              |   |   |
| Communications         |                      | V           | SETTING                  | ~           | SETTING            |              |   |   |
|                        |                      |             | RESET/CANCEL             | ~           | RESET/CANCEL       |              |   |   |
| Internal Telecomms     |                      | V           | MODULE/COMMS             | V           | MODULE/COMMS       |              |   |   |
| External Telecomms     |                      |             | ELEC STATUS              | ~           | ELEC STATUS        |              |   |   |
| ISDN                   |                      |             | MENU ACCESS              | ~           | MENU ACCESS        |              |   |   |
| Ethernet               |                      |             | TROUBLE / TIMERS         | ~           | TROUBLE / TIMERS   |              |   |   |
| Internal RS232         |                      |             | LOG ZONE                 | ~           | LOG ZONE           |              |   |   |
| External RS232         |                      |             | MAX TAG                  | ~           | MAX TAG            |              |   |   |
| Global System Options  |                      |             | ZONE RESTORAL            | ~           | ZONE RESTORAL      |              |   |   |
| Custom Baramators      |                      |             | SUPERVISION              | ~           | SUPERVISION        |              |   |   |
| System Parameters      |                      | ✓           | FAULT                    | ▼           | FAULT              |              |   |   |
| Ouide Monu             |                      |             |                          |             |                    |              |   |   |
| Remote Access          |                      |             |                          |             |                    |              |   |   |
| Kentote Access         |                      |             |                          |             |                    |              |   |   |
| Timers •               |                      |             |                          |             |                    |              |   |   |

W przypadku podziału systemu Galaxy na Grupy (Strefy alarmowe) konieczne jest zdefiniowanie, które zdarzenia mają być transmitowane dla poszczególnych Grup i w konsekwencji rejestrowane w systemie RACS 5. Zalecane jest zaznaczanie wszystkich zdarzeń dla wszystkich Grup.

Uwaga: Serwer kontrolera wirtualnego oraz program RSS do konfiguracji centrali będą się zakłócać jeżeli będą w tym samym czasie łączyły się z centralą.

#### **Eksport ustawień**

Po podłączeniu czujek alarmowych oraz innych wymaganych urządzeń a następnie skonfigurowaniu systemu alarmowego zgodnie z zaleceniami producenta wymagany jest eksport konfiguracji po to by później zaimportować te ustawienie do systemu RACS 5. Aby wyeksportować ustawienia:

- Uruchom program Galaxy Remote Servicing Suite (RSS).
- W menu górnym wybierz *Plik->Eksportuj->Centrale Galaxy Dimension* i wyeksportuj ustawienia do plików txt.

Uwaga: Ustawiony wcześniej dla centrali numer konta (Account number) musi być również ustawiony we właściwościach lokalizacji (Site). Jeżeli nie zostanie ustawiony to będzie go brakować w wyeksportowanych plikach i wywoła to błąd podczas importu ustawień do programu VISO.

| Galaxy Remote Servicing Suite                                                      |                                    |           |
|------------------------------------------------------------------------------------|------------------------------------|-----------|
| <u>File Site Template Tools Options So</u>                                         | <u>r</u> t <u>H</u> elp            |           |
| ) 🚳   D 🞝 🗙 DD   🕫 👔                                                               | 🐜 💥 🧟 🖆 💟 🤐 📮                      | 👰 😵 🔛 🚚   |
| 4 Site Details Communications Details                                              | Connection Log                     |           |
| Site Name                                                                          | / Account No                       | System ID |
| Kowale                                                                             | 13                                 |           |
| Ko Edit Existing Site Details<br>Ko Details RBI Report Address User Defined Fields | 13<br>Differences Retween Versions | ×         |
| Ste Name<br>Kowale                                                                 | Account Number                     |           |
| Address                                                                            | System ID:                         |           |
| Area                                                                               | Tel. Number                        |           |

#### Wstępna konfiguracja systemu RACS 5

W ramach wstępnej konfiguracji systemu RACS:

- Zainstaluj oprogramowanie VISO i utwórz bazę danych zgodnie z notą aplikacyjną AN006.
- Zainstaluj oprogramowanie RogerSVC zaznaczając nie tylko Serwer komunikacji ale również Serwer licencji i Serwer kontrolerów wirtualnych. Jeżeli serwery mają działać na różnych komputerach to zainstaluj program RogerSVC oddzielnie na każdej maszynie wybierając odpowiednie serwery.

Uwaga: Jeżeli Serwer licencji i Serwer kontrolerów wirtualnych mają funkcjonować na osobnych komputerach to podczas instalacji Serwera kontrolerów wirtualnych w ramach oprogramowania RogerSVC koniecznie odznacz instalację Serwera licencji. Tylko w takim układzie podczas późniejszej konfiguracji Serwera kontrolerów wirtualnych będzie możliwe wskazanie Serwera licencji działającego na innym komputerze.

• Jeżeli program RogerSVC jest uruchomiony to w zasobniku Windows kliknij jego ikonę . Ikonę RogerSVC w zasobniku można wywołać również poprzez menu *Start-> Roger-> RogerSVC.* 

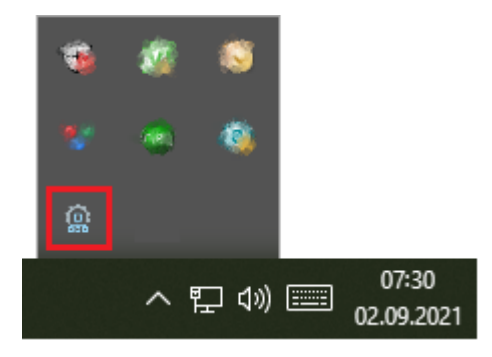

• W oknie RogerSVC wybierz kafelek *Połączenie do bazy danych* i wybierając *Konfiguracja* wskaż wcześniej utworzoną bazę danych systemu RACS 5. Wróć do okna głównego.

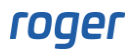

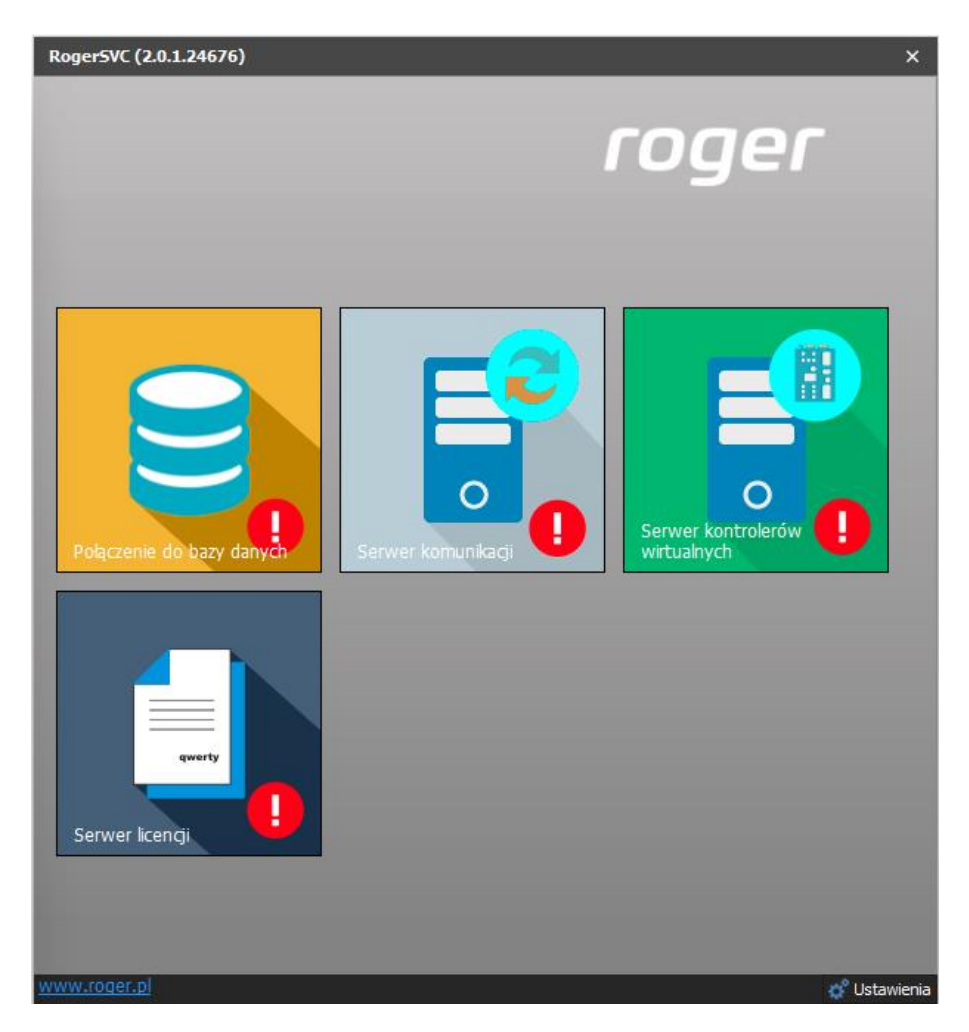

- W oknie RogerSVC wybierz kafelek *Serwer komunikacji,* kliknij polecenie *Konfiguracja* a następnie wprowadź adres IP komputera na którym działa serwer np. 192.168.11.13 i zdefiniuj port do komunikacji z serwerem (domyślnie 8890).
- Wybierz *Uruchom* i wróć do okna głównego. Serwer będzie działać w tle zawsze gdy uruchomiony jest komputer, także po zamknięciu okna programu RogerSVC.
- Podłącz klucz sprzętowy RUD-6-LKY do portu USB komputera z zainstalowanym Serwerem licencji lub klucz sprzętowy RLK-1 do sieci LAN wskazując jego adres IP w RogerSVC.
- W oknie RogerSVC wybierz kafelek *Serwer licencji*, kliknij polecenie *Konfiguracja* a następnie wprowadź adres IP komputera na którym działa serwer np. 192.168.11.13 i zdefiniuj port do komunikacji z serwerem (domyślnie 8891).
- Wybierz polecenie Wczytaj plik licencji i wskaż zakupiony plik licencji dla klucza sprzętowego.
- Wybierz *Uruchom* i wróć do okna głównego. Serwer będzie działać w tle zawsze gdy uruchomiony jest komputer, także po zamknięciu okna programu RogerSVC.

| Uruchom<br>Uruchom                                                                                                    | Logowanie jako<br>Lokalne konto systemowe<br>Wersja<br>2.0.8.33699          |                                               |  |  |  |  |  |
|----------------------------------------------------------------------------------------------------|-----------------------------------------------------------------------------|-----------------------------------------------|--|--|--|--|--|
| Konfiguracja                                                                                                    |                                                                             |                                               |  |  |  |  |  |
| Adres serwera licencji<br>192.168.11.13:8891<br>Konfiguracia<br>Klucz licencyjny<br>RUD-64.KY<br>Konfiguracia<br>Zarzadzanie licenciami |                                                                             |                                               |  |  |  |  |  |
| Zarządzanie licencjan                                                                                                    | ni                                                                          | <u>Konfiguracia</u>                           |  |  |  |  |  |
| RUD-6-LKY       Zarządzanie licencjan       Wczytaj plik licencji       Usuń licencje                                                   | ni<br>Pokaż szczegóły licencji Odśwież                                      | Konfiguracia                                  |  |  |  |  |  |
| RUD-6-LKY       Zarządzanie licencjan       Wczytał plik licencji     Usuń licencje       Produkt     Typ licencji                      | ni Status                                                                   | Konfiguracia<br>Klucz sprzętowy               |  |  |  |  |  |
| RUD-6-LKY Zarządzanie licencjan Wczytaj plik licencj Produkt Typ licencj → ♥ VISO Enterprise                                            | ni <u>Pokaż szczegóły licencji Odśwież</u><br>i Status<br>Licencja poprawna | Konfiguracia<br>Klucz sprzętowy<br>Podłączony |  |  |  |  |  |

- W oknie RogerSVC wybierz kafelek *Serwer kontrolerów wirtualnych*, kliknij polecenie *Konfiguracja* a następnie wprowadź adres IP komputera na którym działa serwer (np. 192.168.11.13) i zdefiniuj port do komunikacji z serwerem (domyślnie 8895).
- Na liście kontrolerów wybierz *Ustawienia* dla *Kontroler Galaxy Dimension (HONEYWELL)* i w otwartym oknie wskaż folder z wcześniej wyeksportowanymi plikami konfiguracyjnymi central alarmowych.
- Jeżeli inaczej niż wcześniej pokazano, Serwer licencji nie został zainstalowany na tym samym komputerze co Serwer kontrolerów wirtualnych czyli na komputerze z adresem 192.168.11.13 bo został zainstalowany na innym komputerze np. z adresem 192.168.11.23 to wtedy można wskazać ten Serwer licencji dla kontrolerów wirtualnych jak w przykładzie poniżej.

| Unuchom Zatrzymaj Uruchom Uruchom Unuchom Zatrzymaj Uruchom 2.0.8.33                                                                                                    | owanie jako<br>conto systemowe<br>sja<br>699                                                                                                    |
|----------------------------------------------------------------------------------------------------|----------------------------------------------------------------------------------------------------|
| Konfiguracja                                                                                                    |                                                                                                    |
| Ustawienia podstawowe Ustawienia zaawansowan                                                                                                    | ne l                                                                                                    |
| Adres serwera kontrolerów v<br>192.168.11.13:8895                                                                                                    | wirtualnych                                                                                                    |
|                                                                                                    | Konfiguracia                                                                                                    |
| Adres serwera licencji                                                                                                    |                                                                                                    |
| 192, 100, 11, 23, 0091                                                                                                    | Konfiguracia                                                                                                    |
| Tryb zabezpieczeń                                                                                                    |                                                                                                    |
|                                                                                                    |                                                                                                    |
| Zabezpieczenie transportu (TLS 1.2)                                                                                                    |                                                                                                    |
| Zabezpieczenie transportu (TLS 1.2)                                                                                                    | Konfiguracja                                                                                                    |
| Zabezpieczenie transportu (TLS 1.2)<br>Kontrolery wirtualne                                                                                                    | Konfiguracia                                                                                                    |
| Zabezpieczenie transportu (TLS 1.2)<br>Kontrolery wirtualne<br>Nazwa                                                                                                    | Konfiguracia                                                                                                    |
| Zabezpieczenie transportu (TLS 1.2)<br>Kontrolery wirtualne<br>Nazwa<br>Kontroler Galaxy Dimension (HONEYWELL)                                                                                                    | Konfiguracia<br>Ustawienia                                                                                                    |
| Zabezpieczenie transportu (TLS 1.2)<br>Kontrolery wirtualne<br>Nazwa<br>Kontroler Galaxy Dimension (HONEYWELL)<br>Kontroler wypożyczeń                                                                                                    | Konfiguracia<br>Ustawienia<br>Ustawienia                                                                                                    |
| Zabezpieczenie transportu (TLS 1.2)<br>Kontrolery wirtualne<br>Nazwa<br>Kontroler Galaxy Dimension (HONEYWELL)<br>Kontroler wypożyczeń<br>Kontroler Kone Access (KONE)                                                                                                    | Konfiguracia<br>Ustawienia<br>Ustawienia<br>Ustawienia                                                                                                    |
| Zabezpieczenie transportu (TLS 1.2)<br>Kontrolery wirtualne<br>Nazwa<br>Kontroler Galaxy Dimension (HONEYWELL)<br>Kontroler wypożyczeń<br>Kontroler Kone Access (KONE)<br>Kontroler KCEGC (KONE)                                                                                                    | Konfiguracia<br>Ustawienia<br>Ustawienia<br>Ustawienia<br>Ustawienia<br>Ustawienia                                                                                                    |
| Zabezpieczenie transportu (TLS 1.2)<br>Kontrolery wirtualne<br>Nazwa<br>Kontroler Galaxy Dimension (HONEYWELL)<br>Kontroler Galaxy Dimension (HONEYWELL)<br>Kontroler Kone Access (KONE)<br>Kontroler KCEGC (KONE)<br>Kontroler CompassPlus (OTIS)                                                      | Konfiguracia<br>Ustawienia<br>Ustawienia<br>Ustawienia<br>Ustawienia<br>Ustawienia<br>Ustawienia                                                                                                    |
| Zabezpieczenie transportu (TLS 1.2)<br>Kontrolery wirtualne<br>Nazwa<br>Kontroler Galaxy Dimension (HONEYWELL)<br>Kontroler Galaxy Dimension (HONEYWELL)<br>Kontroler Kone Access (KONE)<br>Kontroler KORE (KONE)<br>Kontroler CompassPlus (OTIS)<br>Kontroler Port Technology (SCHINDLER)              | Konfiguracia<br>Ustawienia<br>Ustawienia<br>Ustawienia<br>Ustawienia<br>Ustawienia<br>Ustawienia<br>Ustawienia                                                                                                    |
| Zabezpieczenie transportu (TLS 1.2)<br>Kontrolery wirtualne<br>Nazwa<br>Kontroler Galaxy Dimension (HONEYWELL)<br>Kontroler Kone Access (KONE)<br>Kontroler KCEGC (KONE)<br>Kontroler CompassPlus (OTIS)<br>Kontroler Port Technology (SCHINDLER)<br>Kontroler punktów sprzedaży POS                    | Konfiguracia       Ustawienia       Ustawienia       Ustawienia       Ustawienia       Ustawienia       Ustawienia       Ustawienia       Ustawienia       Ustawienia       Ustawienia       Ustawienia       Ustawienia       Ustawienia       Ustawienia       Ustawienia       Ustawienia       Ustawienia                |
| Zabezpieczenie transportu (TLS 1.2)<br>Kontrolery wirtualne<br>Nazwa<br>Kontroler Galaxy Dimension (HONEYWELL)<br>Kontroler Kone Access (KONE)<br>Kontroler KCEGC (KONE)<br>Kontroler CompassPlus (OTIS)<br>Kontroler Port Technology (SCHINDLER)<br>Kontroler punktów sprzedaży POS<br>Kontroler RKD32 | Konfiguracia         Ustawienia         Ustawienia |

- Wybierz *Uruchom* i wróć do okna głównego. Serwer będzie działać w tle zawsze gdy uruchomiony jest komputer, także po zamknięciu okna programu RogerSVC.
- Uruchom program VISO, w menu górnym wybierz *System*, następnie *Wybierz serwer licencji* i wskaż na liście wcześniej zdefiniowany Serwer Licencji z pakietu oprogramowania RogerSVC aby uruchomić program w wersji licencjonowanej.

## Konfiguracja Stref alarmowych RACS 5

System kontroli dostępu RACS 5 umożliwia definiowanie Stref alarmowych w obrębie danej magistrali RS485 obejmującej kontroler dostępu i jego urządzenia peryferyjne takie jak czytniki i ekspandery. Strefa alarmowa obejmuje Punkty identyfikacji (czytniki) nazywane Punktami przezbrajania, które przezbraja się współbieżnie co w praktyce oznacza że Punkty identyfikacji danej strefy są zawsze w tym samym stanie uzbrojenia. Aby skonfigurować Strefę alarmową:

- Skonfiguruj system kontroli dostępu zgodnie z notą aplikacyjną AN006 w zakresie Przejść, Punktów identyfikacji, Użytkowników i ich Uprawnień.
- W drzewku nawigacyjnym programu VISO w ramach danego kontrolera MC16 dwukrotnie kliknij polecenie *Strefy alarmowe*.
- W nowo otwartym oknie wybierz przycisk *Dodaj* i opcjonalnie ustaw własną nazwę strefy.
- Zaznacz pole wyboru Blokuj dostęp w stanie uzbrojenia jeżeli Punkty identyfikacji uzbrojonej strefy mają blokować dostęp użytkownikom z prawami dostępu aż do momentu jej rozbrojenia.
- Zatwierdź utworzenie strefy przyciskiem OK.
- W dolnej części ekranu w zakładce *Punkty przezbrajania* przypisz Punkty identyfikacji do strefy. Te punkty (czytniki) będą przezbrajane współbieżnie w ramach swojej strefy.
- Prześlij ustawienia do kontrolera. Czytniki których wskaźniki LED STATUS świecą na czerwoną sygnalizują uzbrojenie strefy a świecące na zielono sygnalizują jej rozbrojenie.

Strefę i przypisane do niej czytniki RACS 5 można przezbrajać nośnikiem (karta zbliżeniowa, PIN), linią wejściową, klawiszem funkcyjnym i komendą zdalną. Metody przezbrajania strefy z poziomu

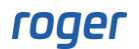

systemu RACS 5 szczegółowo omówiono w nocie aplikacyjnej AN027 dostępnej na stronie <u>www.roger.pl</u>. Integracja działa dwukierunkowo, co oznacza że przezbrojenie Strefy alarmowej w RACS 5 spowoduje przezbrojenie powiązanej strefy centrali Galaxy a przezbrojenie strefy alarmowej centrali np. z poziomu jej manipulatora spowoduje przezbrojenie powiązanej Strefy alarmowej systemu RACS 5.

W przypadku integracji z centralą alarmową Galaxy do przezbrajania z poziomu RACS 5 można stosować jedynie funkcje, które zgłaszają żądanie przezbrojenia. Idea integracji polega na tym, że system RACS 5 wysyła żądanie przezbrojenia do systemu alarmowego i gdy takie przezbrojenie w nim faktycznie nastąpi to dopiero wtedy w ramach sprzężenia zwrotnego następuje przezbrojenie w systemie kontroli dostępu. W związku z tym w ramach integracji nie stosuje się funkcji wejściowych [101]..[106] a jedynie funkcje [107]..[109]. Nie ma też potrzeby definiowania funkcji wyjściowych jak ma to miejsce w uniwersalnej integracji z systemami alarmowymi bo do komunikacji z Galaxy nie są stosowane linie wyjściowe. Opisy wymienionych funkcji zawarto w nocie aplikacyjnej AN027 dostępnej na stronie <u>www.roger.pl</u>.

Przykładowe ustawienia we właściwościach Punktu identyfikacji w zakładce *Opcje identyfikacji* dla przezbrajania za pomocą dwukrotnego odczytu karty lub wprowadzenia PIN-u podano na rysunku poniżej. Użytkownik w takim układzie musi mieć też zdefiniowane i przypisane Uprawnienie zaawansowane do funkcji *[109]* zgodnie z przykładowym opisem w nocie AN027. Jednocześnie identyfikacja zwykła czyli pojedynczy odczyt karty lub wprowadzenie PIN-u na czytniku może być stosowane np. do przyznawania dostępu.

| Opcje identyfikacj   | i .                           |                        |                  |                                         |   |
|----------------------|-------------------------------|------------------------|------------------|-----------------------------------------|---|
| Identyfikacja zwykła | Identyfikacja specjalna       | Identyfikacja podwójna | Karta w kieszeni | Karta p 🤞                               |   |
| Typ akcji:           | Funkcja                       |                        |                  |                                         | • |
| Rodzaj akcji:        | [109]: Zgłoś żądanie przezbro | ojenia                 |                  |                                         | • |
|                      |                               |                        |                  |                                         |   |
| Obiekt docelowy:     | [2]: K1_SA2_biuro             |                        |                  | Ŧ                                       | ⊗ |
| Rejestruj zdarzenie: | 2                             |                        |                  |                                         |   |
| Opcje uwierzytelniar | nia                           |                        |                  | <b>`</b>                                | - |
| Opcje interaktywne   |                               |                        |                  | ~~~~~~~~~~~~~~~~~~~~~~~~~~~~~~~~~~~~~~~ | 1 |
|                      |                               |                        |                  |                                         |   |
|                      |                               |                        |                  |                                         |   |
|                      |                               |                        | ОК               | 🙁 Anulu                                 | J |

## Konfiguracja połączenia systemu RACS 5 z Galaxy

Aby skonfigurować kontroler wirtualny:

- Jeżeli w programie VISO nie został jeszcze dodany Serwer komunikacji to w drzewku nawigacyjnym programu VISO kliknij prawym przyciskiem *Sieci* i następnie wybierz *Dodaj Serwer komunikacji*.
- W otwartym oknie wprowadź wcześniej skonfigurowane parametry serwera i zamknij okno przyciskiem *OK*. Zalecane jest stosowanie trybu TLS 1.2 do szyfrowania komunikacji.

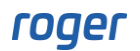

| Dodaj Serwer komunikacji    |                                     |    |   | ?       | × |
|-----------------------------|-------------------------------------|----|---|---------|---|
| Ogólne                      |                                     |    |   |         |   |
| Nazwa:                      | Serwer komunikacji 1                |    |   |         |   |
| Adres IP:                   | 192.168.11.13                       |    | ٩ | Wyszuka | j |
| Port:                       |                                     |    |   | 8890    | ٥ |
| Tryb zabezpieczeń:          | Zabezpieczenie transportu (TLS 1.2) |    |   |         | ~ |
| ID serwera:                 |                                     |    |   |         |   |
| Harmonogram synchronizacji: | Brak                                |    |   | ~       | × |
| Opis:                       |                                     |    |   |         |   |
| Test                        |                                     | ОК |   | Anuluj  |   |

- W drzewku nawigacyjnym kliknij prawym przyciskiem myszki Serwer kontrolerów wirtualnych i następnie wybierz Dodaj Serwer. W otwartym oknie wprowadź parametry Serwera kontrolerów wirtualnych wcześniej skonfigurowane w programie RogerSVC i następnie kliknij przycisk OK. Zalecane jest stosowanie trybu TLS 1.2 do szyfrowania komunikacji.
- W drzewku nawigacyjnym kliknij prawym przyciskiem myszki dodany serwer i następnie wybierz *Dodaj Kontroler wirtualny*. W kategorii *System alarmowe* wybierz *Kontroler Galaxy Dimension (HONEYWELL)*. Jeżeli na liście wyboru nie widać kontrolera to najprawdopodobniej oznacza to problem z licencją na poziomie programu VISO lub RogerSVC. Zamknij okno przyciskiem OK.
- W drzewku nawigacyjnym programu VISO dwukrotnie kliknij *Kontroler Galaxy Dimension* i w otwartym oknie wybierz przycisk *Dodaj*.

| Dodaj Centralę ala | rmową        |                |    | ?  | ×        |
|--------------------|--------------|----------------|----|----|----------|
| Ogólne             |              |                |    |    |          |
| Nazwa:             | Centrala Gal | axy_1          |    | _  |          |
| Adres IP:          | 192.168.21.  | 23             |    |    |          |
| Port komunikacji:  |              |                |    | 10 | 0005 🗘   |
| Kod:               | •••••        |                |    |    |          |
| Opis:              |              |                |    |    | <b>A</b> |
|                    |              |                |    |    |          |
|                    |              | _              | _  | _  | ~        |
| Ustawienia         |              |                |    |    |          |
| Pobieranie zdarzeń | : 🔽          |                |    |    |          |
| Synchronizacja cza | isu: 🔽       | Częstość [min] | :  | _  | 30 🗘     |
| Monitorowanie      | zdarzeń      |                |    |    |          |
| Nr obiektu:        |              |                |    |    | 13 🗘     |
| Port monitorowania | a:           |                |    | 10 | 0010 🗘   |
|                    |              |                | ОК | Ar | nuluj    |

• W kolejnym oknie wprowadź takie parametry centrali Galaxy jak adres IP modułu E080-08, port komunikacyjny (koniecznie 10005), kod komunikacji zdalnej (domyślnie 543210), nr obiektu i port monitorowania. Opcja *Pobieranie zdarzeń* nie dotyczy zdarzeń stanowych [151000]..[151005], które są zawsze generowane w VISO. Zamknij okno przyciskiem *OK*.

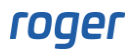

• Wybierz *Inicjalizuj* i następnie w otwartym oknie *Rozpocznij* by pobrać dane konfiguracyjne centrali Galaxy z wcześniej wskazanych plików w zakresie stref, użytkowników oraz linii wejściowych i wyjściowych. Zamknij okno.

Uwaga: W przypadku problemów z odczytem konfiguracji Galaxy odblokuj odpowiednie porty w zaporze Windows na komputerze z Serwerem kontrolerów wirtualnych definiując reguły zezwalające dla protokołu TCP. Do integracji wykorzystywane są porty 10001, 10002 i 10005 oraz port do monitorowania, który zgodnie z wcześniejszymi opisami został ustawiony na wartość 10010.

Uwaga: Jeżeli zostanie wprowadzony nieprawidłowy kod komunikacji zdalnej to może nastąpić zablokowanie komunikacji wymagające restartu zasilania centrali Galaxy.

• Wybierz *Konfiguruj strefy* i w otwartym oknie powiąż strefy Galaxy ze strefami alarmowymi RACS 5. Powiązania pomiędzy strefami obu systemów są w układzie 1:1.

| Konfiguruj strefy        |                        |   |            |
|--------------------------|------------------------|---|------------|
| Strefy alarmowe centrali | Strefy alarmowe RACS 5 |   |            |
| REC                      | RBC                    |   |            |
| [9]: GROUP_0             | [2]: K1_SA2_biuro      |   |            |
| [10]: GROUP_1            | [3]: K1_SA3_korytarz   |   |            |
| [11]: GROUP_2            | [4]: K1_SA4_magazyn    |   | <b>-</b> 😣 |
| [12]: GROUP_3            | Brak                   |   |            |
| [13]: GROUP_4            | Brak                   |   |            |
| [14]: GROUP_5            | Brak                   |   |            |
| [15]: GROUP_6            | Brak                   |   |            |
| [16]: GROUP_7            | Brak                   |   |            |
|                          |                        |   |            |
|                          | 📀 ок                   | 8 | Anuluj     |

## Zastosowanie integracji

Integracja umożliwia dwukierunkowe uzbrajanie oraz rozbrajanie stref alarmowych systemu kontroli dostępu i systemu alarmowego Galaxy. Wszystkie zdarzenia generowane przez system alarmowy mogą być wyświetlane w programie VISO i rejestrowane w bazie danych. Dodatkowo w programie VISO generowane są zdarzenia [151000]..[151005], które odpowiadają stanom wykrytym w centrali.

Integracja może być wykorzystywana w ramach systemu VISO SMS do monitorowania i wizualizacji systemów bezpieczeństwa w obiekcie. Więcej informacji na ten temat podano w nocie aplikacyjnej AN055.

#### Przezbrajanie

Zgodnie z opisami podanymi w nocie aplikacyjnej AN027, przezbrajanie Stref alarmowych po stronie systemu RACS 5 może być realizowane za pomocą Nośników (karty, PIN-u, itp.) na poziomie Punktów identyfikacji (czytników) oraz za pomocą linii wejściowych, klawiszy funkcyjnych i komend zdalnych. Integracja działa dwukierunkowo więc możliwe jest również przezbrajanie w obu systemach z poziomu manipulatora Galaxy oraz na bazie harmonogramów Galaxy.

#### Akcje (email, SMS)

Oprogramowanie RACS 5 rejestrując zdarzenie może wywoływać takie akcje jak m.in. wysłanie emaila oraz wysłanie SMS-a. Więcej informacji na temat akcji podano w nocie aplikacyjnej AN041.

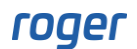

#### Monitor Stref Alarmowych

Program VISO po wybraniu w menu górnym polecenia *Monitorowanie* i następnie *Monitor Stref Alarmowych* wyświetla okno, w którym można uzyskać informację na temat aktualnego stanu uzbrojenia poszczególnych stref systemu RACS 5 oraz je zdalnie przezbrajać.

| Monitor Stref Alarmowych – 🗆 |     |                                                |                                                         |
|------------------------------|-----|------------------------------------------------|---------------------------------------------------------|
| Monitorowanie -              |     |                                                |                                                         |
|                              | Fil | tr K1_SA2_biuro,K1_SA3_korytarz,K1_SA4_magazyn | 🔽 📄 Zdalna komenda 🛛 💽 Kursor na ostatnim zdarzeniu 🛛 🕐 |
|                              |     | Nazwa                                          | Stan                                                    |
|                              | ۴   | a⊡c                                            | =                                                       |
|                              | ۲   | [2]: K1_SA2_biuro                              | Uzbrojona                                               |
|                              |     | [3]: K1_SA3_korytarz                           | Rozbrojona                                              |
|                              |     | [4]: K1_SA4_magazyn                            | Rozbrojona                                              |
|                              |     |                                                |                                                         |
|                              |     |                                                |                                                         |
|                              |     |                                                |                                                         |
|                              |     |                                                |                                                         |
|                              |     |                                                |                                                         |
|                              |     |                                                |                                                         |
|                              |     |                                                |                                                         |
|                              |     |                                                |                                                         |
|                              |     |                                                |                                                         |
|                              |     |                                                |                                                         |

Kontakt: Roger sp. z o.o. sp.k. 82-400 Sztum Gościszewo 59 Tel.: +48 55 272 0132 Faks: +48 55 272 0133 Pomoc tech.: +48 55 267 0126 Pomoc tech. (GSM): +48 664 294 087 E-mail: pomoc.techniczna@roger.pl Web: www.roger.pl